# tabiwa by WESTERアプリ 会員登録

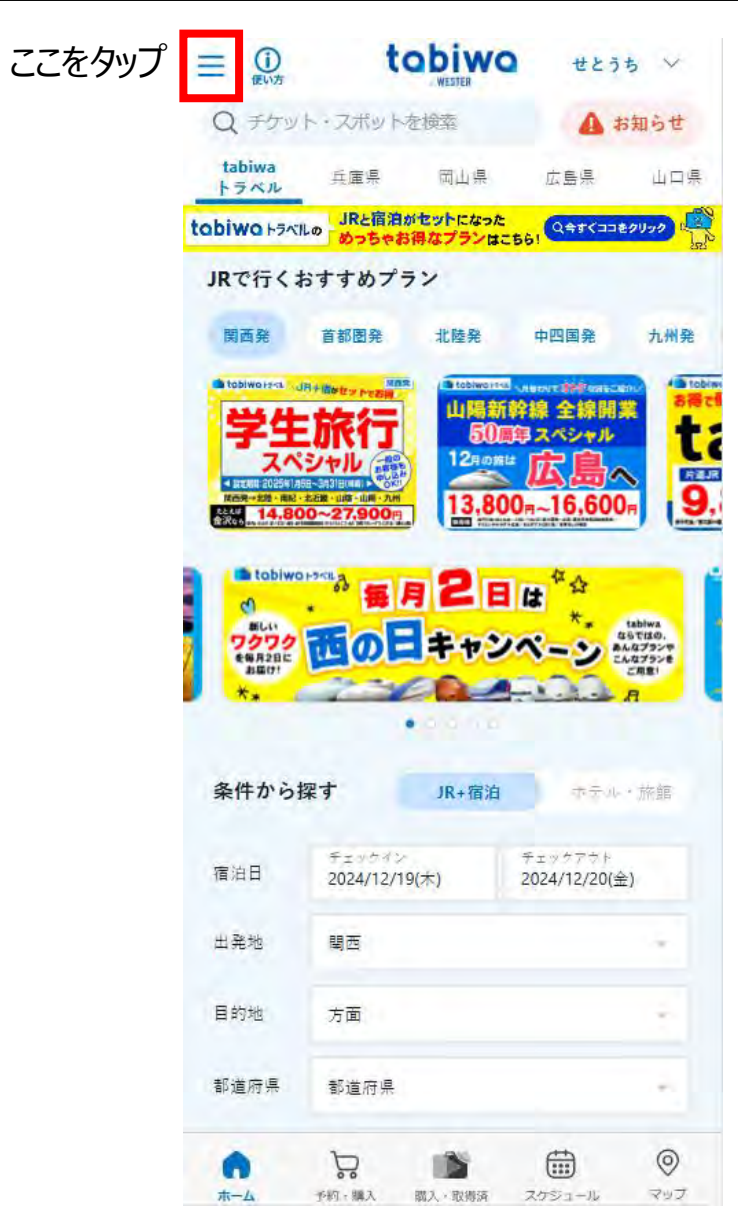

× ログイン画面 会員登録用のメールアドレスを入力する < WESTER ID取得のため、メールアドレスを入力して ご案内 ください。入力いただいたメールアドレスにワンタ ここから先のご利用は WESTER IDでのログインが必要です。 イムパスワードを送信します。 メールアドレス入力 WESTER IDをお持ちでない方 新規登録 メールアドレス(確認のため再入力) J-WESTカードもしくはSMART ICOCAをお持ちでメール アドレスを登録されていない方はこちら 登録する WESTER IDをお持ちの方 · 登録するメールアドレスは、@以降に「jr-odekake.net」および ログイン 「westjr.co.jp」を含むメールアドレスからのメールを受信でき るように設定してください。 WESTER IDについて詳しくはこちら WESTER ID (12桁の数字、旧J-WEST ID) を既にご利用の 方は、「ログイン」からログインをお願いします。

アプリトップページ

新規会員登録はこちら

メールアドレス入力後、ワンタイムパスワードを 確認いただき会員情報を登録 登録後、アプリトップに戻る

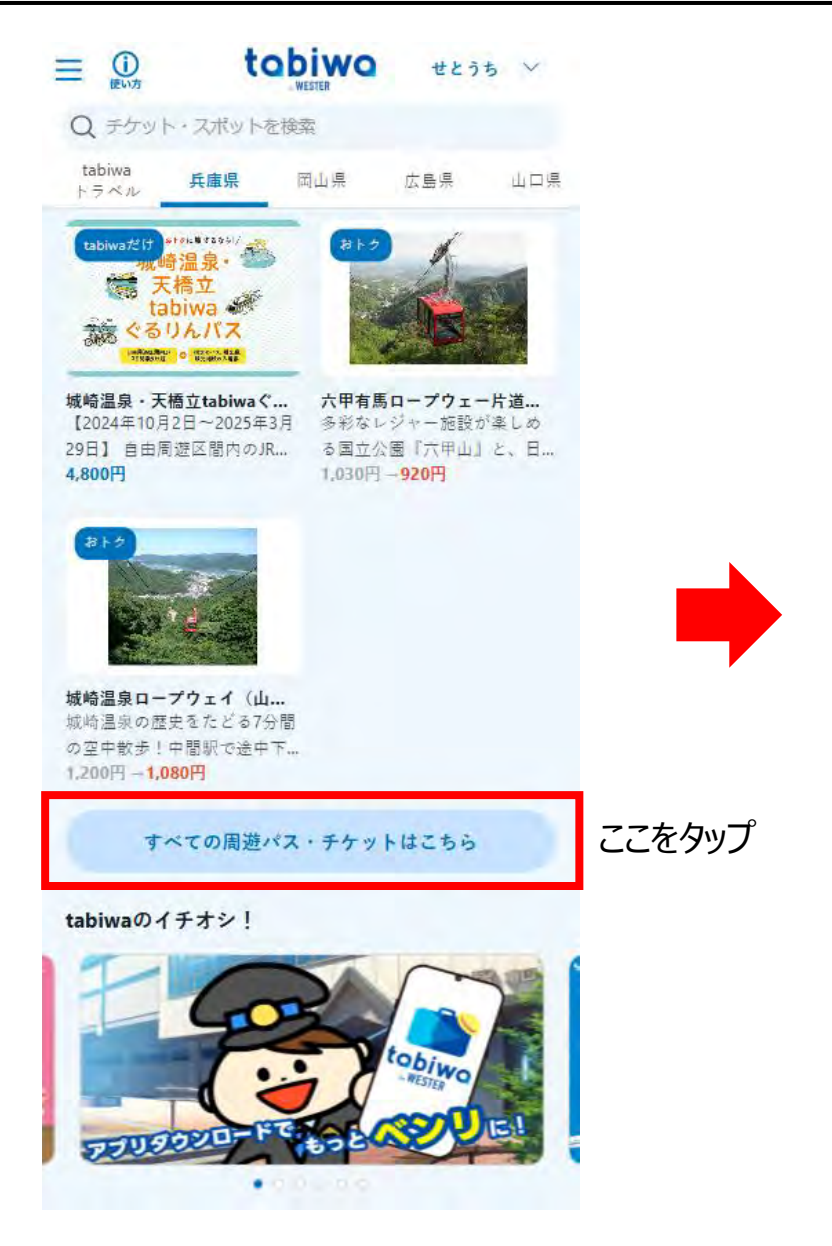

アプリトップページ「チケット」をタップ

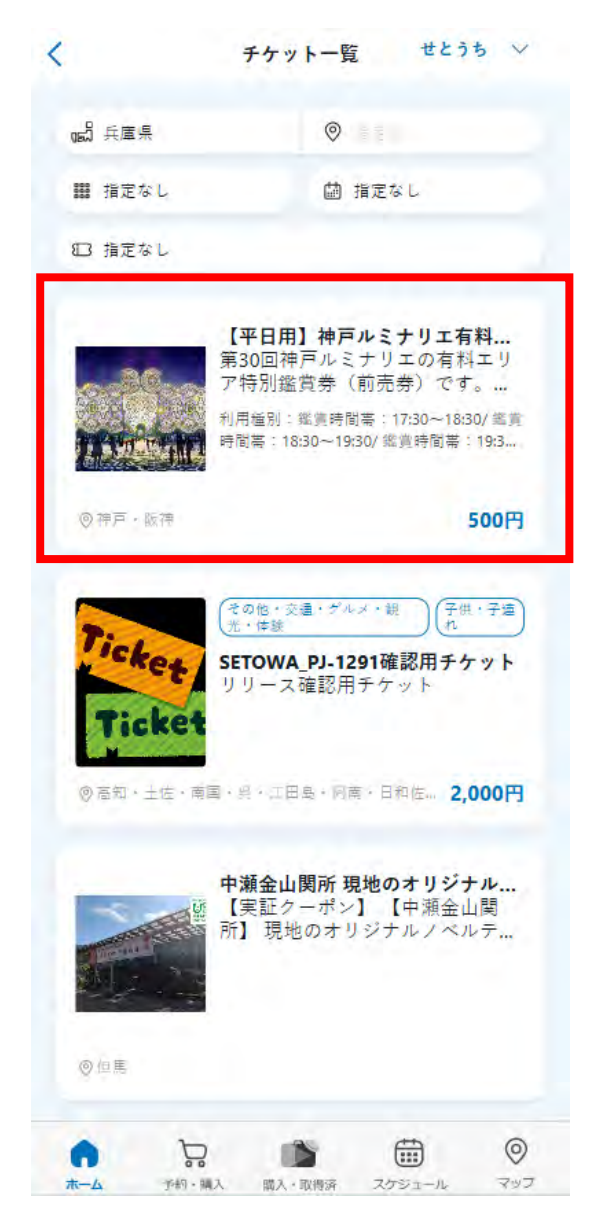

利用「チケット」をタップ

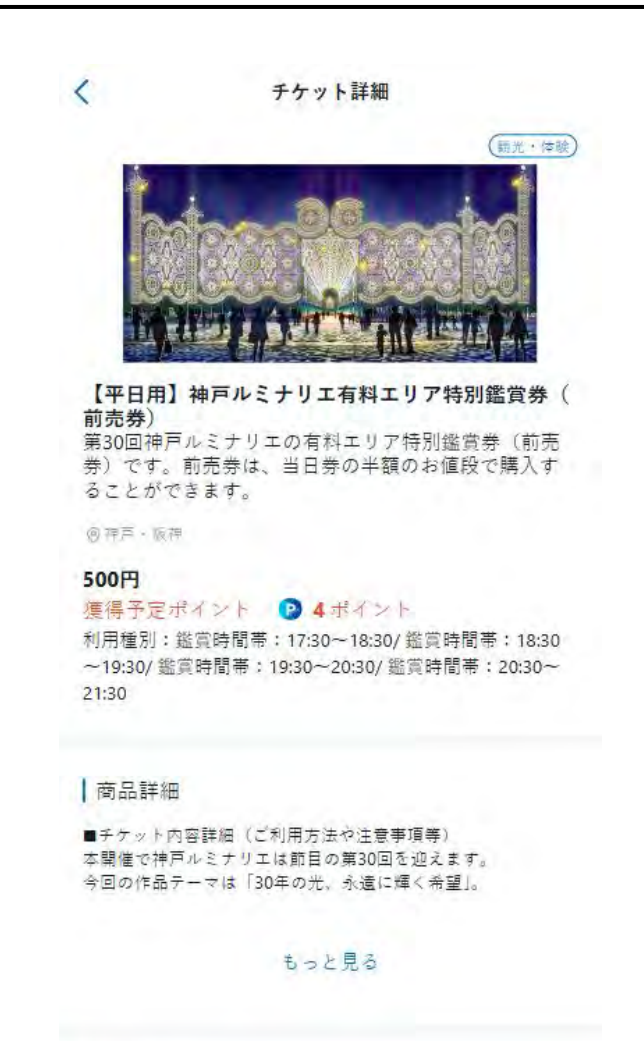

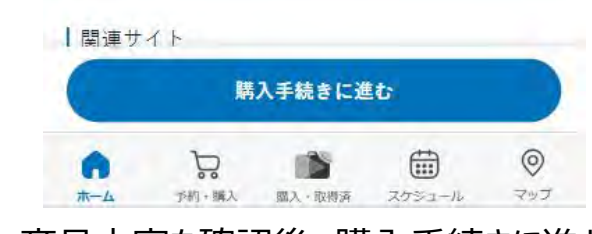

商品内容を確認後、購入手続きに進む

| チケット詳細                                                                 | く チケット詳細                                                       | く チケット詳細                                                      | く チケット詳細                                                                                                    |
|------------------------------------------------------------------------|----------------------------------------------------------------|---------------------------------------------------------------|----------------------------------------------------------------------------------------------------|
|                                                                        |                                                                | - 然而)- 用于 2 注 李宝语                                             | 「「日田」 サアルミノソニ市村エン                                                                                                    |
|                                                                        | ■アジセス<br>・JR神戸線元町駅東口・阪神太線元町駅東口から徒歩約10分                         | ■ 延見に関する注息宇坦<br>・他のお客様に米或のかかる行為・言動ならびに独百ルミナリ                  | ア特別鑑賞券(前売券)                                                                                                    |
| コロロロナが四                                                                | ・阪急神戸線花隈駅東口から徒歩約12分                                            | このなどに支障をきたす場合は退場していただく場合がありま                                  | Notable Colours Letter Colours                                                                                                    |
| ケット内容詳細(ご利用方法や注意事項等)                                                   | ・神戸市営地下鉄海岸線みなと元町駅 出口2 から徒歩約5分                                  | Ŧ.                                                            |                                                                                                    |
| 催で神戸ルミナリエは節目の第30回を迎えます。                                                |                                                                | ・注意事項やスタッフの指示に従わない方は、入場をお断りす                                  |                                                                                                    |
| の作品テーマは「30年の光、永遠に輝く希望」。                                                | ■利用方法                                                          | る、または退場いただく場合があります。                                           | BE 10 7                                                                                                    |
| エリアでは全長79mの光の回廊「ガレリア」及びその入口                                            | 入場口で係員にスマホ画面のチケット(tabiwa利用画面)を提                                | ・会場での負傷・物損並びに盗難、置き引き、紛失等に関し                                   | 17 C O                                                                                                    |
| 幅51mの玄関作品「フロントーネ」が設置されます。昨年                                            | 示してください。                                                       | て、主催者は一切責任を負いません。荷物・貴重品の管理はご                                  |                                                                                                    |
| もガレリアの全長、フロントーネの幅が約10mすつ拡充さ                                            |                                                                | 目身で行ってくたさい。 海南 しゅつ ふかん マーキ・リート マー                             |                                                                                                    |
| 即日の牛にふさわしい作品が設直されます。<br>両するキリアを料てり支持別燃き業(参支業)は、半日業                     | ■江思宇視<br>※プ1-現の際にけ、エケット画面をプロテ頂けるとう事故にプ                         | ・連宮上の安主館休のため、スーツケース・キャリーケース<br>(カート会れ)かどの大きかな茨物は合唱への特ち込みはでき   |                                                                                                    |
| 戸ルミナリエ有科エリア何別巡見芽(肌元芽)は、ヨロ芬<br>額のおは迎っ勝)することがつきます                        | ※こ人物の時には、デリッド回回とこ海小頂のるより手削にこ<br>進備をお願いいたします。                   | (ガード言わ) などの人さなお何勿は云海への行う込みはでき<br>ません、全場入口のお荷物のお酒かりもできませんのでご了番 | 関連サイト                                                                                                    |
| 語のわ道校で購入することができます。<br>声り巻け放動限定です。                                      | 一個とお店ででたじます。<br>※スマホの雷池切れ等によりチケット画面がご提示頂けない場                   | ください、駅や近隣のコインロッカー等をご利用ください。                                   |                                                                                                    |
| 20 C 20 CONTRACTOR AL IN 7 D                                           | 合はご入場頂けません。                                                    | ・ペットを連れでのご来場はカゴ等に収容されている場合を除                                  | 明海桂起ナロフ                                                                                                    |
| 売期間                                                                    | ※販売上限数に達した場合など、早期に販売を終了することが                                   | いてご這慮ください。※言導大、聴導大、介助大等の補助犬は                                  | 関建宿報を見る                                                                                                    |
| 年12月24日(火)~2025年1月30日(木)                                               | ございます。                                                         | この限りではありません。                                                  |                                                                                                    |
| 利用日の1ヵ月前から前日までの発売                                                      | ※特別鑑賞券は全て日時指定となります。                                            | ・時間ごとの入替制ではありません。                                             |                                                                                                    |
|                                                                        | ※券面に記載の時間より早くお越しいただいてもご入場いただ                                   | ・写真撮影は可能です。但し、三脚等の使用や他のお客様のご                                  |                                                                                                    |
| 用期間(taviwa前売券設定日時)                                                     | けません。                                                          | 迷惑になる撮影行為(長時間の占用等)はご這慮ください。                                   |                                                                                                    |
| 定日:2025年1月24日(金)、1月27日(月)~31日(金) ※予約                                   | ※指定時間内はいつでもこ入場いただけます。指定時間の開始                                   | ・有料エリア内にはトイレ及び喫煙スペースはありません。                                   | 加設計袖                                                                                                    |
| た日時のみ有効です。                                                             | 直後は乗中が予想されますので、時間内の分散人場へのご協力<br>まれ頭いいた!ます                      |                                                               |                                                                                                    |
| (正時間帝;<br>7時10八~19時10八~⑦19時10八~19時20八~⑦10時20八                          | てわ願いいたします。<br>※日時指定業を購入しただいた場合でき、会場の視識状況によ                     | ■遅高<br>油百ルミナリエ语受事務局                                           |                                                                                                    |
| 1時50万~10時50万、②10時50万~19時50万、③19時50万。                                   | △口は1月上みと構入いたたいた場合でし、云場の混れいれによ<br>っては入場までお待ちいただく場合がございますので、予めご  | 117/17~7 7 上座目 于 3万/10                                        |                                                                                                    |
| 0時50万、 (920時50万 <sup>~2</sup> 1時50万<br>*利田の 1 提時期業が指定となりますの つ、 ご予約時にご指 | 了承ください。                                                        | ■発売期間                                                         | $\frac{1}{2} = \frac{1}{2} \frac{1}{2} $ |
| 「内市の八崎村間市が消圧になりますので、こう的時にに消<br>「さい」                                    | ※指定時間に遅れた場合は、入場をお断りする場合がありま                                    | 利用日の前日まで購入可能です。                                               |                                                                                                    |
|                                                                        | す。その場合は、チケットの払い戻しはいたしかねます。                                     |                                                               |                                                                                                    |
| 売額                                                                     | ※チケット紛失、チケット忘れなど会場でチケットをご提示い                                   | ■支払方法                                                         |                                                                                                    |
| 「売券 500円                                                               | ただけない場合は、ご入場できません。                                             | クレジットカード(1回払い)                                                | メリケンパーク                                                                                                    |
| 、学生以下の方、障がい者手帳をお持ちの方は無料(お子様                                            | ※お客様都合による変更・払戻しやキャンセルはできません。                                   |                                                               | 6.4.4.C 4                                                                                                    |
| の入場はできません)                                                             |                                                                | ■変更・払いもとし                                                     |                                                                                                    |
| 別鑑賞券は全て日時指定となります。                                                      | ■鑑賞に関する注意寺頃<br>- ゆっか安存に浮花のわれる行ち、云時からパに始直すこまり                   | 購入後の日時変更、払い戻しはできません。                                          | S #3                                                                                                    |
| 記、鑑賞時間帯を選択して購入してください。                                                  | ・他のお各様に还愁のかかる行為・言動ならいに伴用ルミアリ<br>ての演算に古時をきたす場合は温得していただく場合がおりま   |                                                               |                                                                                                    |
| 時30分~18時30分<br>時30八~10時30分                                             | エの足当に又厚とさんす物日は返物していたんて物日かのがよう。                                 | 「五ケット市南                                                       |                                                                                                    |
| 時30分~19時30分<br>時30公~20時30公                                             | 。<br>・注意事項やスタッフの指示に従わない方は、入場をお断りす                              | 「アクッド内谷                                                       |                                                                                                    |
| 時30分~21時30分                                                            | る、または退場いただく場合があります。                                            |                                                               |                                                                                                    |
| 9 * 5 9 * * _ E * * 7 5 **                                             | ・会場での負傷・物損並びに盗難、置き引き、紛失等に闘し                                    |                                                               | 地図を見<br>「 「 し し し し し し し し し し し し し し し し し                                                                                                    |
| 場                                                                      | て、主催者は一切責任を負いません。荷物・貴重品の管理はご                                   | 【平日用】神戸ルミナリエ有料エリ                                              |                                                                                                    |
| 50-0042                                                                | 自身で行ってください。                                                    | ア特別鑑賞券(前売券)                                                   |                                                                                                    |
| 市中央区波止場町 メリケンパーク内                                                      | ・運営上の安全確保のため、スーツケース・キャリーケース                                    |                                                               |                                                                                                    |
| ケンパーク東南の緑地通路                                                           | (カート含む)などの大きなお荷物は会場への持ち込みはでき<br>またん、 今月3日にの苦味のの恋もいまであまた。 ニュデュア |                                                               |                                                                                                    |
|                                                                        | ません。会場人口でお何初のお預かりもできませんのでこう事                                   |                                                               |                                                                                                    |
| Bit to an an an an an an an                                            |                                                                |                                                               | #1 5#++-*++                                                                                                    |
| 購入手続きに進む                                                               | 賄人手続きに進む                                                       | 購入手続きに進む                                                      | 購入手続きに進む                                                                                                    |
|                                                                        |                                                                |                                                               |                                                                                                    |
| アプリトップページ                                                              |                                                                |                                                               | 商旦内のを確認体                                                                                                    |
| 「エケット」をわって                                                             |                                                                |                                                               |                                                                                                    |
| 「ナフット」でプツノ                                                             |                                                                |                                                               | 腊人主続きに進む                                                                                                    |

購入手続きに進む

tabiwa by WESTERアプリ チケットの購入

| く購入数              | く日程・種別                                     | く日程・種別                                                                                                    |
|-------------------|--------------------------------------------|----------------------------------------------------------------------------------------------------|
| 前売券 (中学生以上) 😑 1 🛟 | ご利用予定日を選択してください                            | ご利用予定日を選択してください                                                                                                    |
|                   | □ 日程を選択してください                              | <b>İ 2024年12月19日</b>                                                                                                    |
| 次~                | 0 2024年 12月 0                              | 種別を選択してください                                                                                                    |
|                   | 日月火水木金土                                    | <b>≧</b> 鑑賞時間帯:17:30~18:30                                                                                                    |
|                   | 8 5 10 11 12 13 14<br>15 16 17 18 19 20 21 | 種別を選択してください                                                                                                    |
|                   | 22 23 24 25 26 27 28                       | ▲ 對時間冊 = 17:3118:20                                                                                                    |
|                   |                                            | 鑑賞時間帯:18:30~19:30                                                                                                    |
|                   |                                            | 鑑賞時間帯:19:30~20:30                                                                                                    |
|                   |                                            |                                                                                                    |
|                   | <ul> <li>         ・</li></ul>              | <ul> <li>         ・</li> <li>         ・</li> <li></li></ul> |
| 枚数を入力             | 予約日を選択                                     | 予約時間帯を選択                                                                                                    |

枚数を入力

予約日を選択

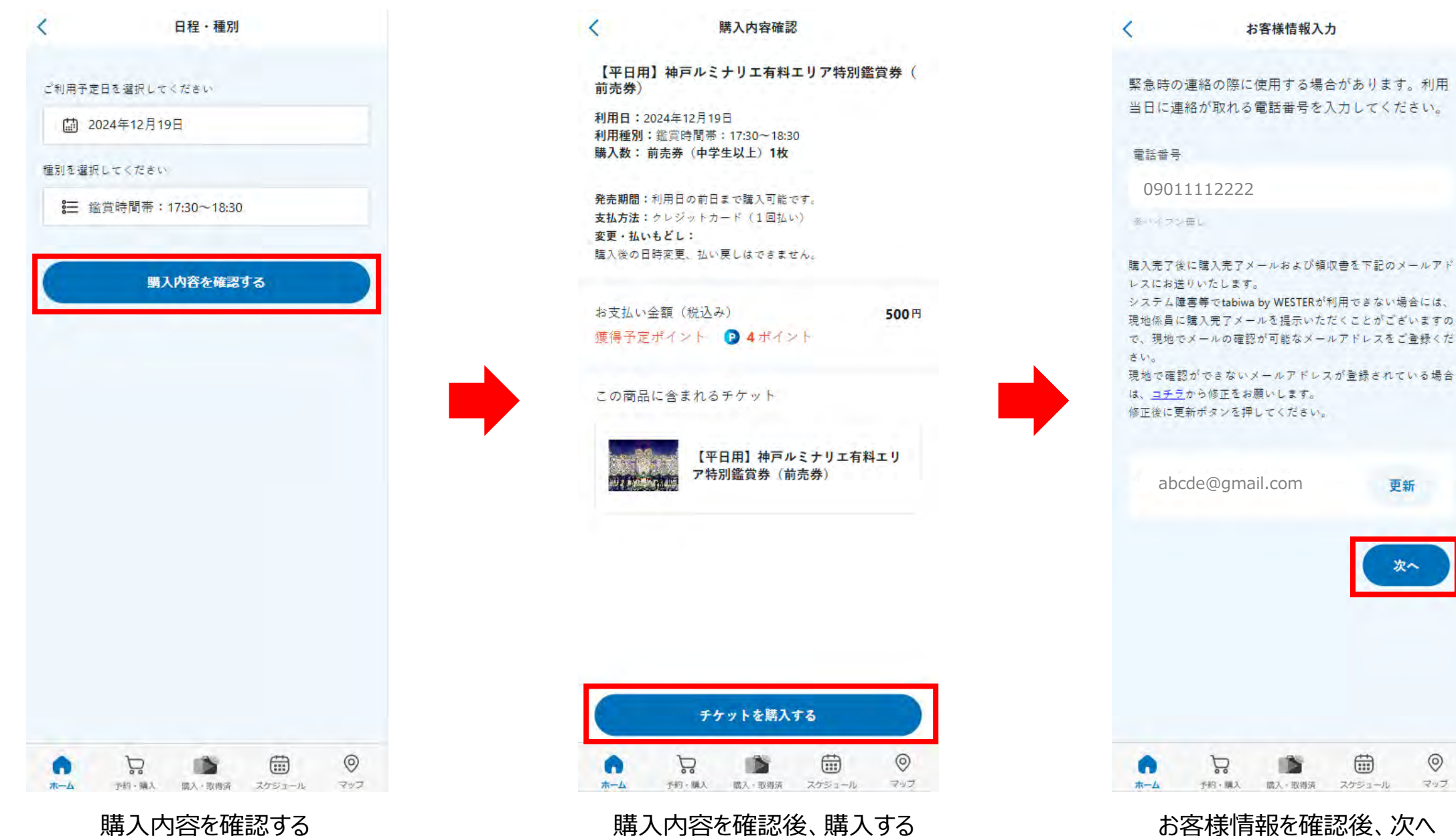

購入内容を確認する

購入内容を確認後、購入する

(すでに登録されている場合は記載されています)

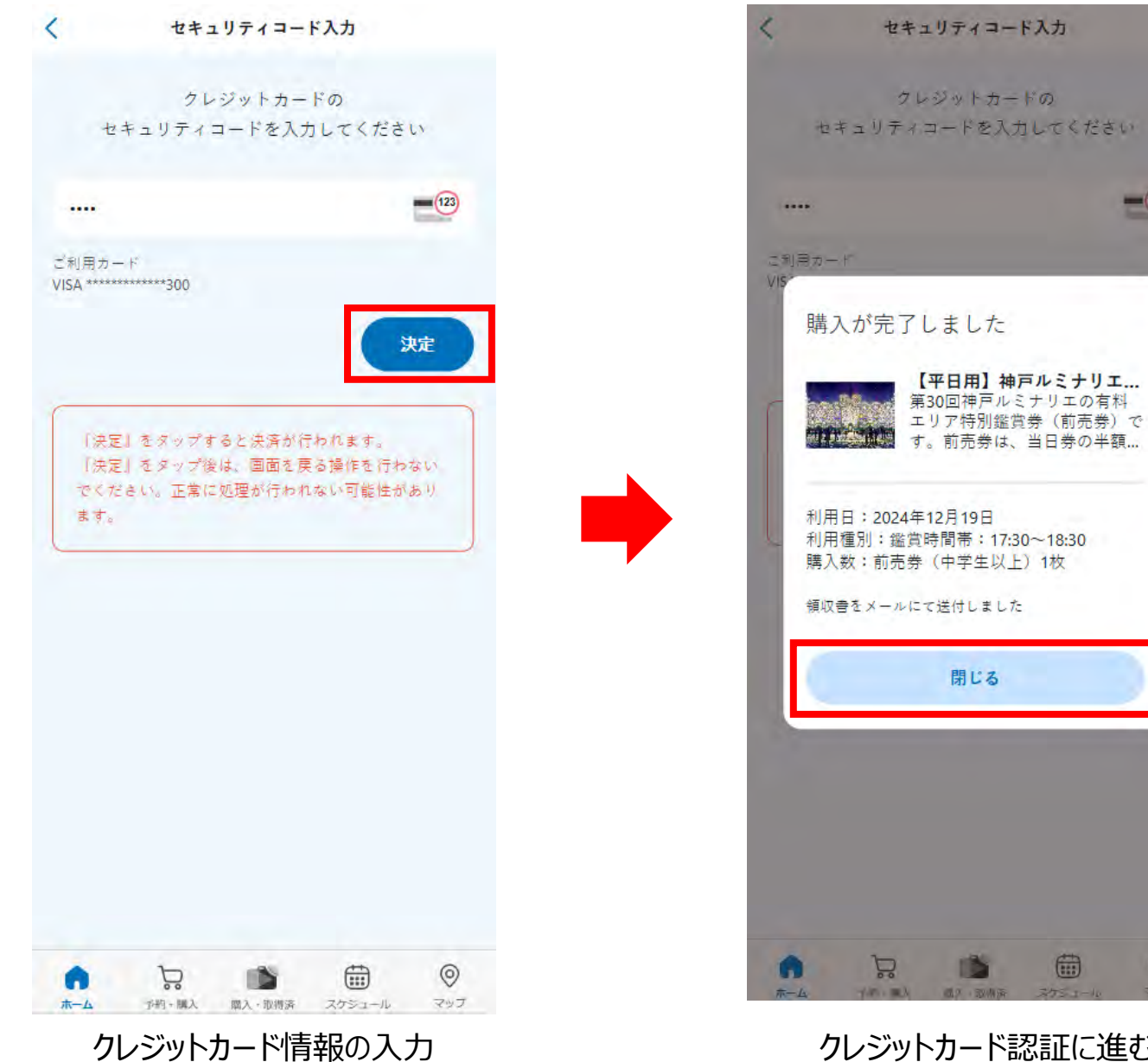

0 クレジットカード認証に進む

- 123

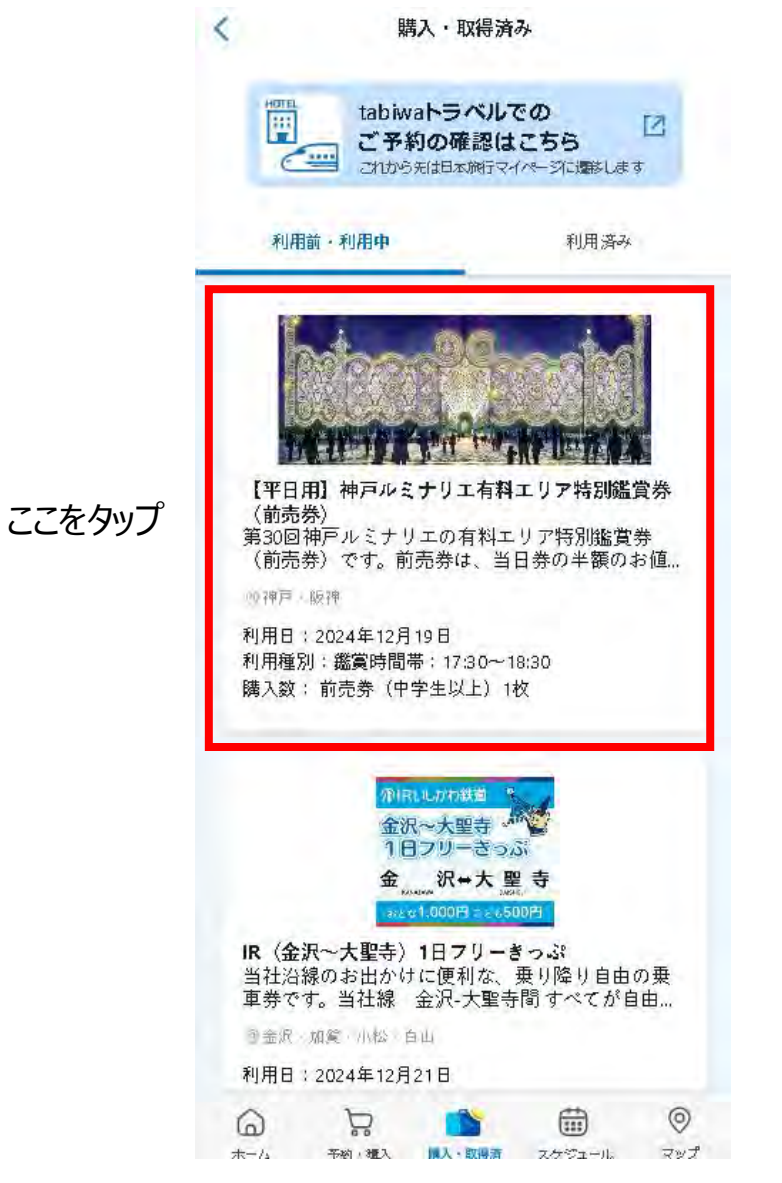

利用前・利用中をタップしこの画面を表示させる

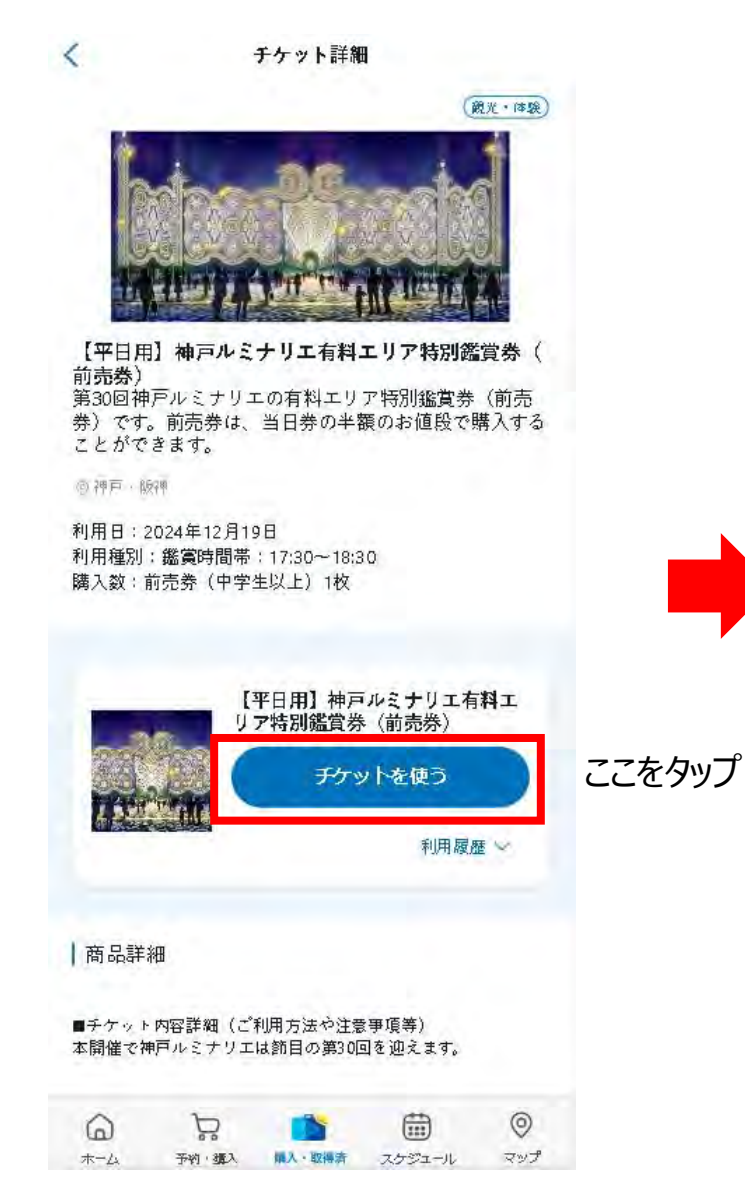

チケットを使う

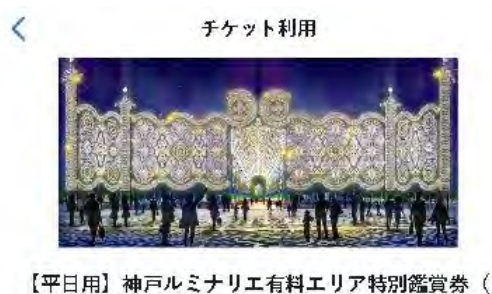

【平日用】神戸ルミナリエ有料エリア特別鑑賞券 前売券)

利用日:2024年12月19日 利用種別:鑑賞時間帯:17:30~18:30 購入敛:前売券(中学生以上)1枚

### 注意事項 ご利用開始後の払いもどしはできません。

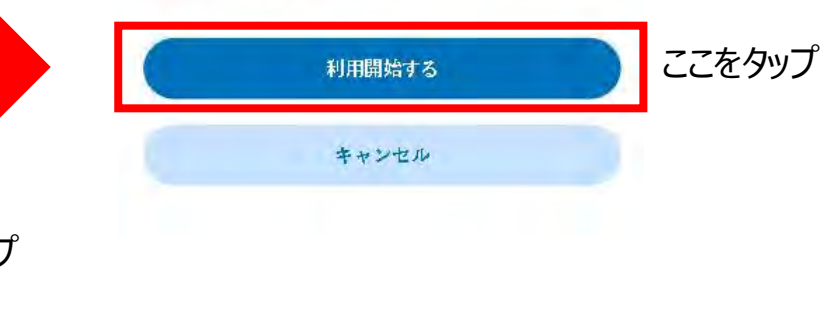

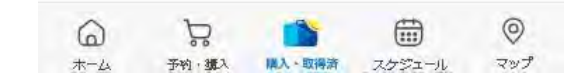

利用開始する

tabiwa by WESTERアプリ チケットの利用

| ×   | ¢             | チケット利用                                                                                                    |           |             |  |  |  |
|-----|---------------|----------------------------------------------------------------------------------------------------|-----------|-------------|--|--|--|
|     | この画語          | 面をスタッフに見せて下                                                                                                    | さい        |             |  |  |  |
|     | 0             | 040 04                                                                                                    | 34        |             |  |  |  |
| 5   | 【平日用】<br>引鑑賞券 | 神戸ルミナリエ有料ェ<br>(前売券)                                                                                             | リア特       |             |  |  |  |
| - 1 |               | 瀬戸和 太郎 様                                                                                                    |           |             |  |  |  |
| - 1 |               | ——利用日 ——                                                                                                    |           |             |  |  |  |
| - 1 |               | 2024.12.19                                                                                                    |           |             |  |  |  |
|     | Art de vil    | ——利用種別——                                                                                                    |           |             |  |  |  |
|     | 鑑賞時           | 間帯:17:30~                                                                                                    | 18:30     |             |  |  |  |
|     |               | 前売券(中学生以上)                                                                                                    |           |             |  |  |  |
|     |               | 1                                                                                                    |           |             |  |  |  |
|     |               | 17:41:15.7                                                                                                    |           |             |  |  |  |
| - 2 | 20/01         |                                                                                                    | LOD!      |             |  |  |  |
| 1   |               | 閉じる                                                                                                    | 入場後       | 、チケット画面を閉じる |  |  |  |
| 5   | 10%           | 10" 10"                                                                                                    | 10-0      |             |  |  |  |
|     | hiwo          | NINO NINO                                                                                                    | bive      |             |  |  |  |
| <   | tov           | top top                                                                                                    | and to be |             |  |  |  |
|     | tobiwo        | stopiwo                                                                                                    | 2 KODIWC  |             |  |  |  |
|     | tobiwo        | tobiwo tobiwo                                                                                                   | - Lopime  |             |  |  |  |
|     |               | 194 - 194 - 195 - 196 - 196 - 196 - 196 - 196 - 196 - 196 - 196 - 196 - 196 - 196 - 196 - 196 - 196 - 196 - 196 |           |             |  |  |  |

チケットが表示されるのでスタッフに提示する

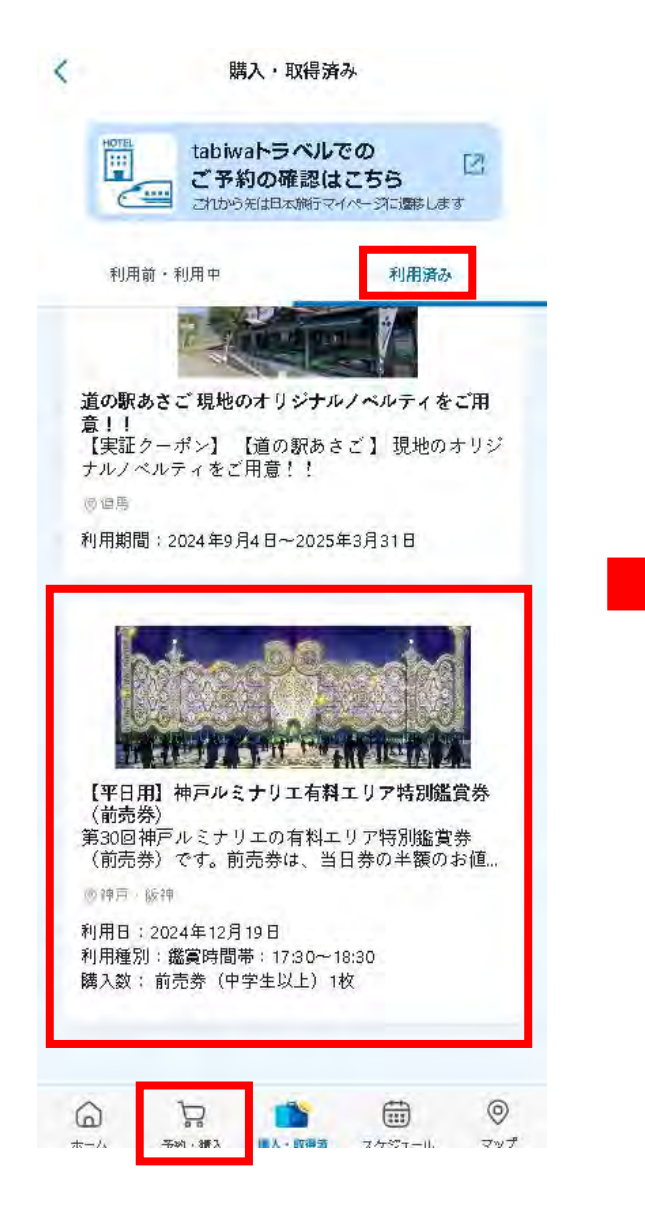

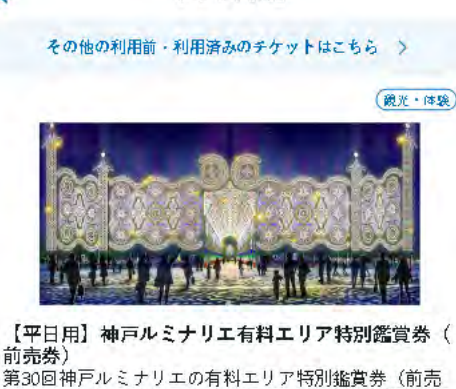

チケット詳細

則元分) 第30回神戸ルミナリエの有料エリア特別鑑賞券(前売 券)です。前売券は、当日券の半額のお値段で購入する ことができます。

⑨ 神戸 · 版神

利用日:2024年12月19日 利用種別:鑑賞時間帯:17:30~18:30 購入数:前売券(中学生以上)1枚

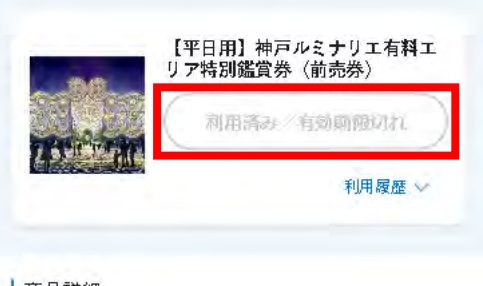

## 商品詳細

| ■チケッ | ト内容詳細(ご | 利用方法や注意 | (爭項等)    |     |
|------|---------|---------|----------|-----|
| 6    | 5       | 1       | <b>.</b> | 0   |
| 木一ム  | 予約·猶入   | 購入・取得済  | スケジュール   | マップ |

#### チケット詳細

#### その他の利用前・利用済みのチケットはこちら >

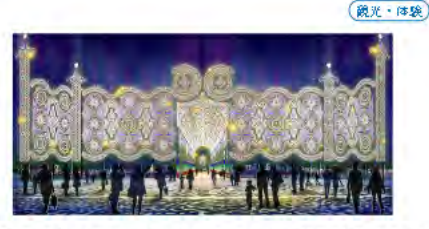

【平日用】神戸ルミナリエ有料エリア特別鑑賞券( 前売券) 第30回神戸ルミナリエの有料エリア特別鑑賞券(前売 券)です。前売券は、当日券の半額のお値段で購入する ことができます。

⑧神戸·飯神

<

利用日:2024年12月19日 利用種別:鑑賞時間帯:17:30~18:30 購入数:前売券(中学生以上)1枚

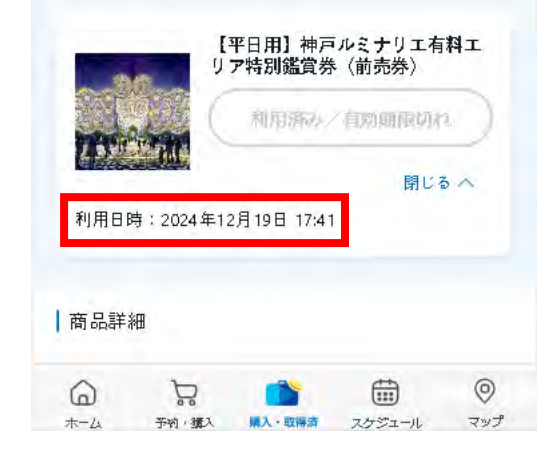